## Istituto Comprensivo Statale "N. Iannaccone" di Lioni (AV)

## Visualizzazione e stampa pagella primo e secondo quadrimestre

1) Accedere al PORTALE ARGO dal sito dell'Istituto comprensivo di Lioni <u>https://www.iclioni.it</u> e cliccare su "**Accesso famiglie**"

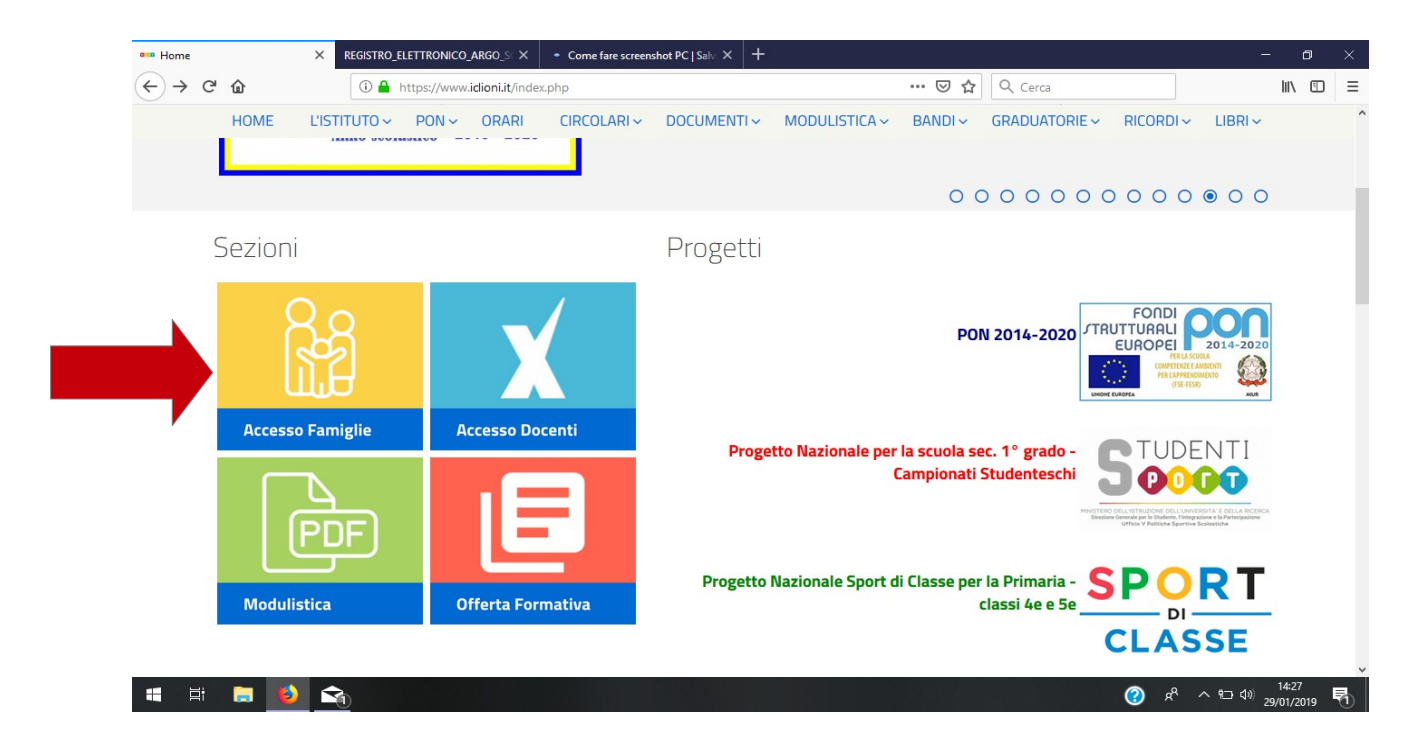

2) Inserire nome utente e password

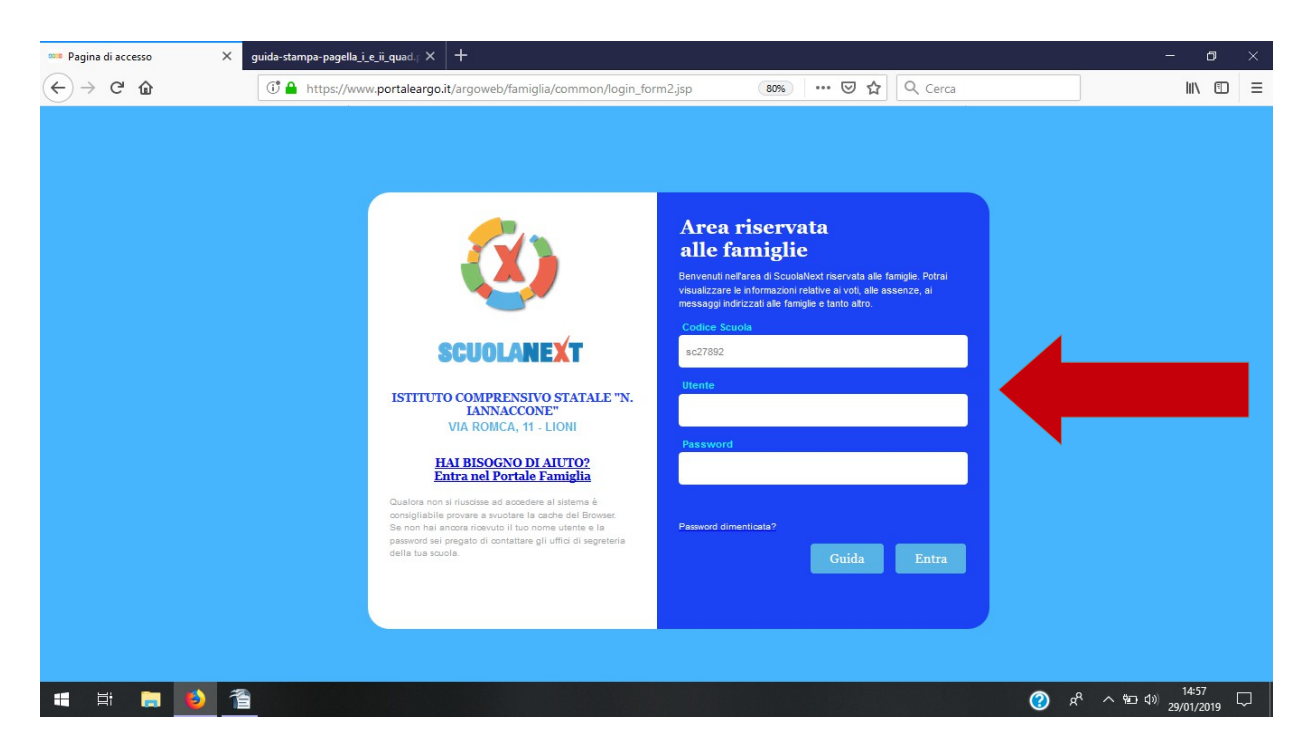

3) Cliccare sull'icona evidenziata per la visualizzazione della pagella relative al primo o al secondo quadrimestre.

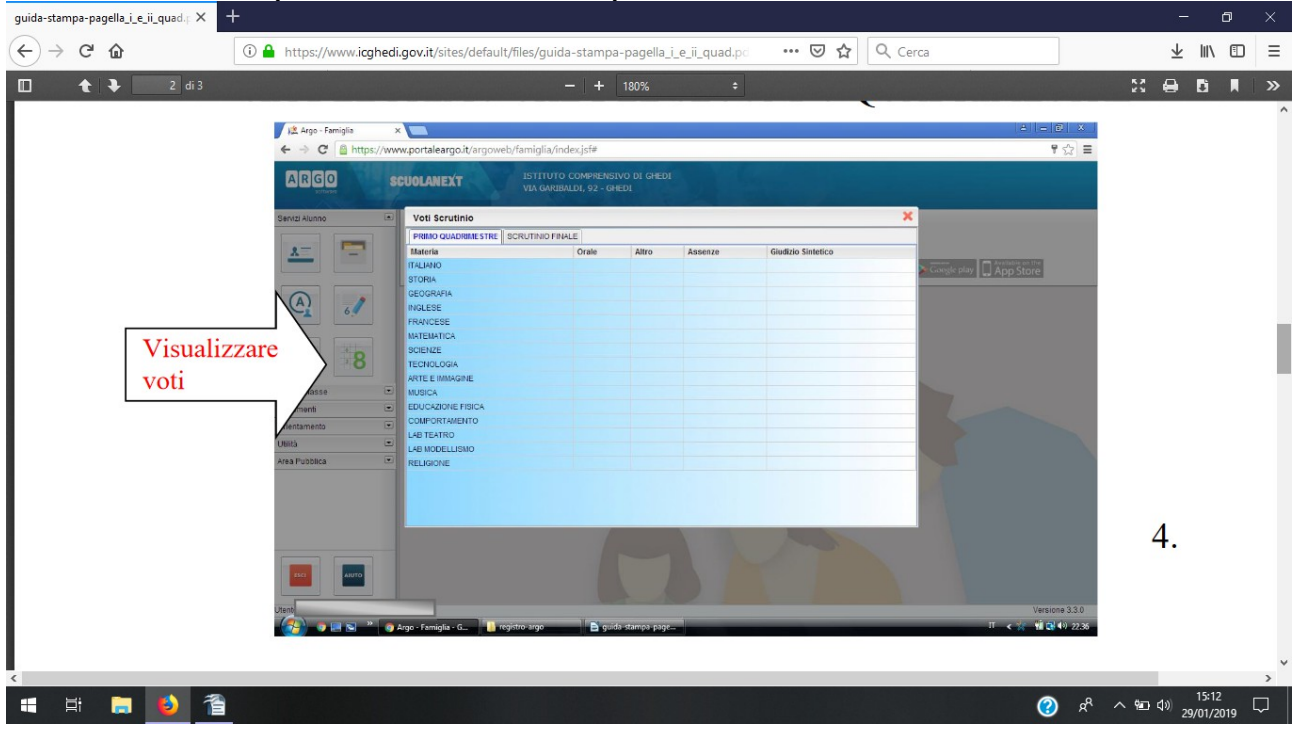

4) Per stampare la pagella selezionare la sezione **"Documenti"** a sinistra dello schermo e selezionare l'icona relativa al primo quadrimestre/secondo quadrimestre e la sche da di Religione.

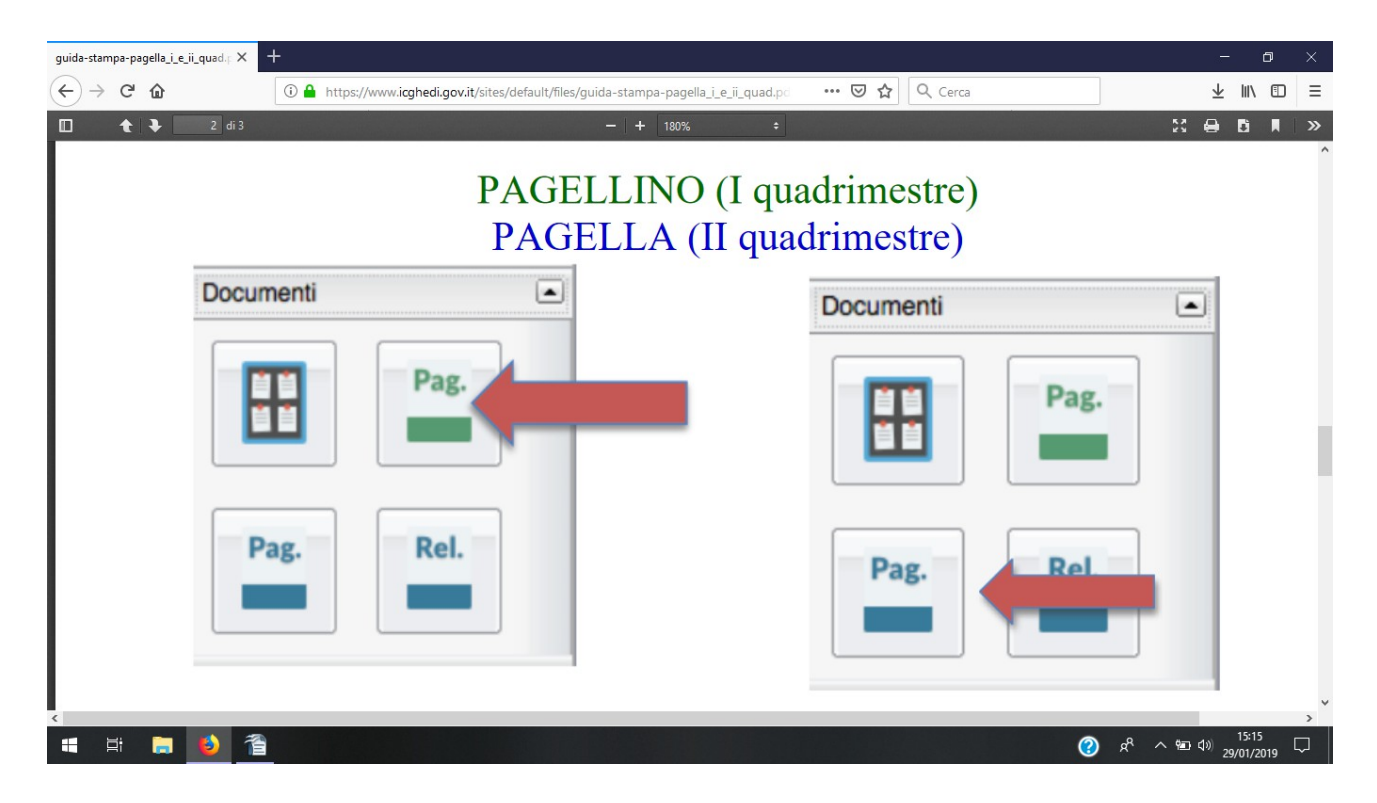

5) Dopo aver confermato la "**presa visione**" si può scaricare il pagellino in formato pdf per conservarlo oppure selezionare la voce "**stampa".** 

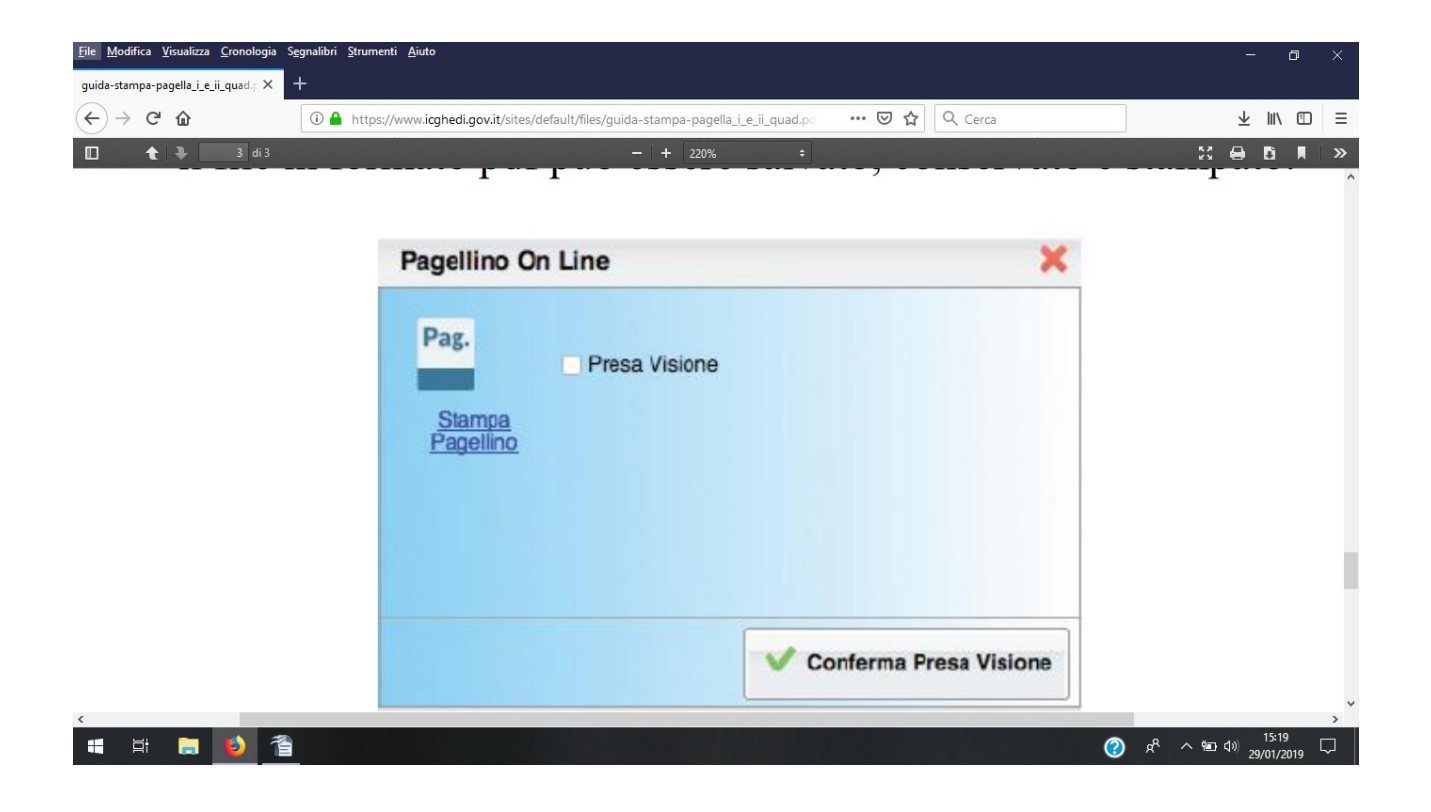